## Link2Feed Manager Guide: Marking Neighbors Deceased

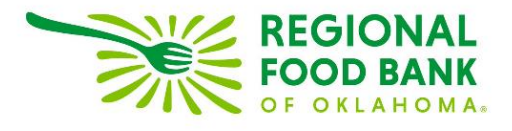

Updated 5-11-2023

When a client is marked as deceased, their information and all information associated with them will be archived in Link2Feed. There is no need to create new profiles for associated members, as this will only generate a message for creating a duplicate profile.

## Marking Head of Household as Deceased

Before marking the head of household as deceased, you will need to designate the new head of household. **If the new head of household is not currently a member of the household,** you will need to add them as a household member.

If the new head of household is currently a member of the household, you will first need to complete their full profile.

To do this, scroll to the household members and click the "Switch to Full Profile" button for the household member you would like to promote.

| Name                   |                      | Relationship             |      | Gender             | Age | Date of Birth |   |     |
|------------------------|----------------------|--------------------------|------|--------------------|-----|---------------|---|-----|
| Bilbo Baggins          |                      | Friend                   |      | Male               | 36  | Apr 05 1985   | ø | 1 I |
| nis will open ti       | heir full profile:   |                          |      |                    |     |               |   |     |
| PERSONAL               |                      |                          |      | DIETARY<br>ONSIDER |     | TEFAP         |   |     |
| Personal Info          | ormation             |                          |      |                    |     |               |   |     |
| See Client in Vie      | w Mode               |                          |      |                    |     |               |   |     |
| <b>6</b> Click here to | switch to the primar | v client of this househo | ld.  |                    |     |               |   |     |
| First Food Deale)      | ()_;_                | ,                        |      |                    |     | Status        |   |     |
| Oct 20 20              | )21                  |                          |      |                    |     | Active        |   | La  |
|                        |                      |                          |      |                    |     |               |   | Sep |
|                        |                      |                          |      |                    |     |               |   |     |
|                        |                      |                          |      |                    |     |               |   | Las |
|                        |                      |                          |      |                    |     |               |   | No  |
| * Last Name            |                      |                          | * Fi | irst Name          | 9   |               |   |     |
| Baggins                |                      |                          | В    | Bilbo              |     |               |   |     |

You must complete and save their full profile to continue. Once their profile is filled out, return to the existing household. You can do this from the "Personal" tab of the household member by clicking the blue banner:

| PERSONAL                                                      |        |  | OIETARY<br>CONSIDER | TEFAP |  |  |  |  |
|---------------------------------------------------------------|--------|--|---------------------|-------|--|--|--|--|
| 4                                                             |        |  |                     |       |  |  |  |  |
| Personal Information  See Client in View Mode                 |        |  |                     |       |  |  |  |  |
| Olick here to switch to the primary client of this household. |        |  |                     |       |  |  |  |  |
| First Food Bank                                               | Status |  |                     |       |  |  |  |  |
|                                                               | Active |  |                     |       |  |  |  |  |

To mark the existing Head of Household as deceased, locate the blue ID number on the "Personal" tab. Clicking the ID number will open an option to "Mark as Deceased."

| the White, Ga | ndalf 🔒       | 138559 | Ju) |  |  |  |  |  |  |  |
|---------------|---------------|--------|-----|--|--|--|--|--|--|--|
|               | Mark Deceased |        |     |  |  |  |  |  |  |  |
|               |               |        |     |  |  |  |  |  |  |  |

## Doviow

Clicking "Mark Deceased" will then give you a pop-up to confirm your action:

| Mark Deceased                                                                                                    | ×    |  |  |  |  |  |  |
|----------------------------------------------------------------------------------------------------|------|--|--|--|--|--|--|
| Are you sure you want to mark this client as deceased?<br>You cannot undo this action. The client data will be kept, but the client will no longer show<br>up in searches, and if part of a larger household will be removed from that household. |      |  |  |  |  |  |  |
| ⊘ Cancel ✓ Mark Dece                                                                                                    | ased |  |  |  |  |  |  |

After clicking the "Mark Deceased" button, the Head of Household will be marked deceased, and all their information archived. The system will then promote a household member to be the new Head of Household.

If you need to alter the new Head of Household, you may go to the Household Member listing and choose the "Promote to Head of Household" button for the appropriate member:

| Household Members |              |        |     |               | + Add      |
|-------------------|--------------|--------|-----|---------------|------------|
| Name              | Relationship | Gender | Age | Date of Birth |            |
| Bilbo Baggins     | Friend       | Male   | 36  | Apr 05 1985   | in t \$< € |

## Marking Household Member as Deceased

To mark a household member as deceased, simply access their profile from the household member listing by clicking the "Switch to Full Profile" button:

| A Household Members |              |        |     |               |   |   | + Add |   |  |
|---------------------|--------------|--------|-----|---------------|---|---|-------|---|--|
| Name                | Relationship | Gender | Age | Date of Birth |   |   |       |   |  |
| Bilbo Baggins       | Friend       | Male   | 36  | Apr 05 1985   | 1 | × | 1 t   | à |  |

To mark the client as deceased, locate the blue ID number on the "Personal" tab. Clicking the ID number will open an option to "Mark as Deceased."

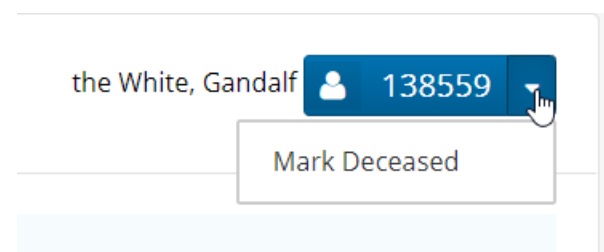

Doviow

Clicking "Mark Deceased" will then give you a pop-up to confirm your action:

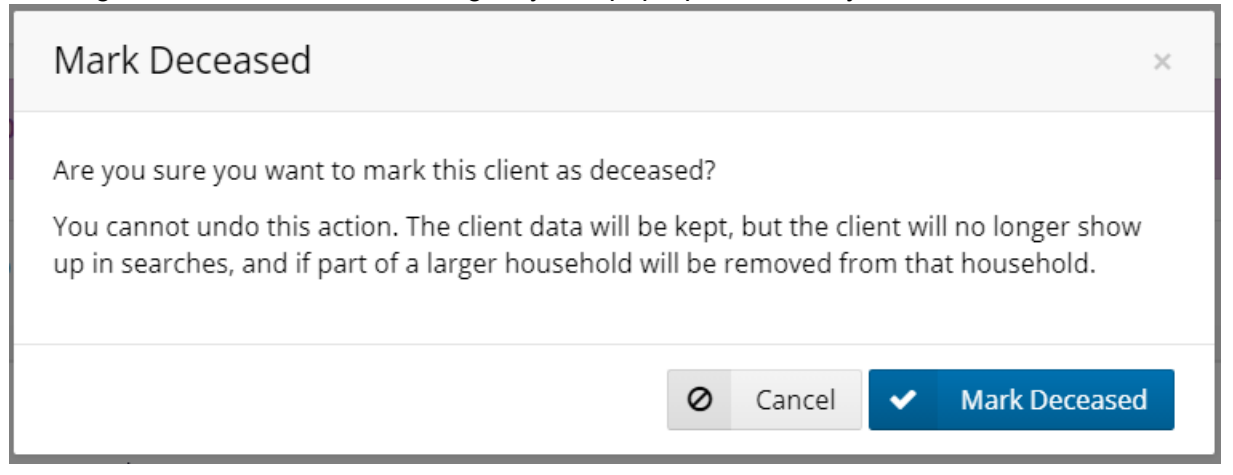

After clicking the "Mark Deceased" button, the household member will be marked deceased, and all their information archived.